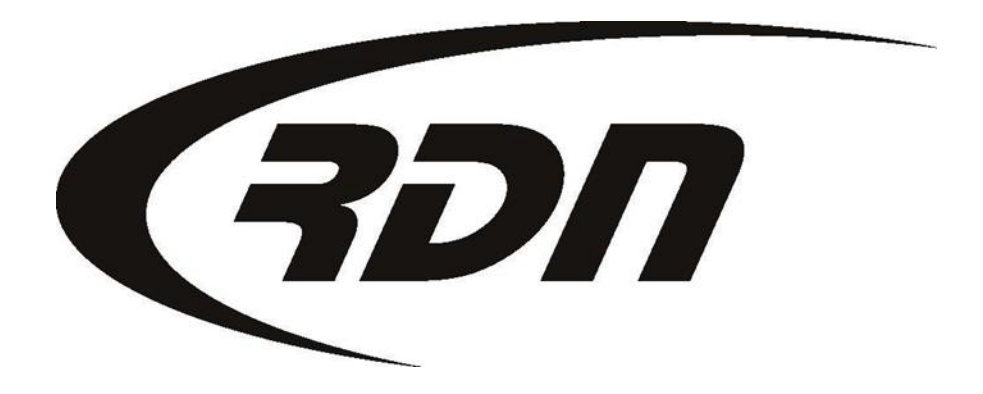

#### RDN Training: Marking an account Repossessed

CONFIDENTIAL

To change the status of your RDN Case to Repossessed, please follow the below steps.

| Order Date: 2012-07-17      |                                                                     | Case #: 2025207908           |                                 | Ref. Number: <b>10769</b>   |                                       | ■File Folder Labels       |  |
|-----------------------------|---------------------------------------------------------------------|------------------------------|---------------------------------|-----------------------------|---------------------------------------|---------------------------|--|
| Client: CAGS Bank and Trust |                                                                     | Collector: Lien              |                                 | Holder: CAGS Bank and Trust |                                       | Client Acct No:           |  |
| My Summary                  | CLIENT                                                              | ADD ADJUSTER                 | ADJUSTERS (5)                   | UPDATES (2)                 | Recovery                              | Forms                     |  |
| PRINT ORDER                 | OPEN ON 07/17/2012 (202 DAYS ACO)                                   |                              |                                 |                             |                                       |                           |  |
| Рнотоs / Docs               | ORDER                                                               | το.                          | STATUS' ADD SUB-STATUS'         |                             |                                       |                           |  |
| RELEASE                     | Involuntary                                                         | / Repo 💌                     | Open                            |                             |                                       | Enter Case Number         |  |
| INVOICES (0)                | CLIENT PHONE:<br>CLIENT FAX:                                        | 555-555-5555<br>866-611-9568 | Open<br>Closed                  |                             | YEAR:<br>MAKE:                        |                           |  |
| PAY ADJUSTER                | COLL PHONE:                                                         |                              | Closed-Positive Resolution      |                             | Click the Status drop down and select |                           |  |
| REMINDERS (0)               | COLL EXT:                                                           |                              | On Hold<br>Repossessed          | Re                          | possessed <u>OR</u> C                 | lick the Recovery Tab.    |  |
| OPENLANE                    | Debtor Informatio                                                   | n                            | Charged Off                     |                             |                                       | Report as violent? 🖋 Edit |  |
| OFFICE NOTES (0)            | Debtor name: J                                                      | lane Roo                     | Office Transfer<br>Need Info    | r nan                       | ne: <empty></empty>                   |                           |  |
| BIDS / AUCTION              | Debtor SSN: <                                                       | <empty></empty>              | Auction                         | ier SS                      | SN: <empty></empty>                   |                           |  |
|                             | Debtor DOB: <                                                       | <empty></empty>              | Cosigner DOB: <empty></empty>   |                             |                                       |                           |  |
| EMAIL / FAXES               | Debtor Email:                                                       | <empty></empty>              | Cosigner Email: <empty></empty> |                             |                                       |                           |  |
| HISTORY                     | Driver's License: <empty> Cosigner License: <empty></empty></empty> |                              |                                 |                             |                                       |                           |  |

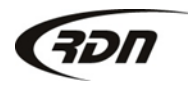

| Recovery Information                                                                       |                | Current Status: Open                                                                |
|--------------------------------------------------------------------------------------------|----------------|-------------------------------------------------------------------------------------|
| Recovery details                                                                           |                |                                                                                     |
| Recovery 05/02/2013 11 • 45 • AM •<br>date/time:<br>Disposition of Stored •<br>collateral: | Recovered by:  | Assigned Adjusters<br>Carrie Barbour Recovery<br>Carrie Barbour<br>Carrie Barbour 2 |
| Miles on vehicle                                                                           | Recovered at:  | - Select One -                                                                      |
| Digital odometer: 🔲                                                                        | Address:       |                                                                                     |
|                                                                                            | City:          |                                                                                     |
| Complete ALL fields located on the                                                         | State:         | - Select One -                                                                      |
| Recovery Page.                                                                             | Zip:           |                                                                                     |
|                                                                                            | Police agency: | - Not Required - Debtor Notified - 💌                                                |
|                                                                                            | Badge#/Name:   |                                                                                     |
| Storage information                                                                        |                |                                                                                     |
| Location: - Select One -                                                                   | Name:          |                                                                                     |
| Lot space number:                                                                          | Address:       |                                                                                     |
| $\uparrow$                                                                                 | City:          |                                                                                     |
|                                                                                            | State:         | - Select One -                                                                      |
| Storage information is <b>REQUIRED</b>                                                     | Zip:           |                                                                                     |
| for each Repossession.                                                                     | Phone:         |                                                                                     |

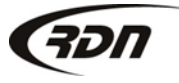

817.204.0298

support@recoverydatabase.net

Complete each applicable field below.

| Additional information                                              |                |                  |                |  |  |  |
|---------------------------------------------------------------------|----------------|------------------|----------------|--|--|--|
| Color:                                                              |                | License plate:   |                |  |  |  |
| Client identification                                               |                | State:           | - Select One - |  |  |  |
| notes:                                                              |                | Expiration date: |                |  |  |  |
| Personals:                                                          | - Select One - | Damage:          | - Select One - |  |  |  |
| Personal items:                                                     |                | Est. damage:     |                |  |  |  |
|                                                                     |                | Drivable:        | - Select One - |  |  |  |
|                                                                     |                | Keys:            | - Select One - |  |  |  |
| Fee to client:                                                      |                | Bids:            | - Select One - |  |  |  |
| Title Received:                                                     |                |                  |                |  |  |  |
| Save Save Changes & Notify Client Cancel                            |                |                  |                |  |  |  |
| Common forms                                                        |                |                  |                |  |  |  |
| Repo Notification Letter                                            |                |                  |                |  |  |  |
| + CREATE NEW CONDITION REPORT Press button that applies to the Case |                |                  |                |  |  |  |
| Condition report status                                             |                |                  |                |  |  |  |
| There are no condition reports for this case                        |                |                  |                |  |  |  |

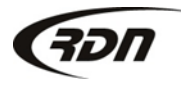

| Order Date: 2012-07-17      |                                                                                        | Case #: 2025207908           |                 | Ref. Number: <b>10769</b>   |                         | File Folder Labels          |
|-----------------------------|----------------------------------------------------------------------------------------|------------------------------|-----------------|-----------------------------|-------------------------|-----------------------------|
| Client: CAGS Bank and Trust |                                                                                        | Collector: Lien H            |                 | Holder: CAGS Bank and Trust |                         | Client Acct No:             |
| My Summary                  | CLIENT                                                                                 | ADD ADJUSTER                 | Adjusters (5)   | UPDATES (2)                 | RECOVERY                | Forms                       |
| PRINT ORDER                 | 4                                                                                      | REPOSSE                      | SSED ON: 05/02/ | 2013. STORED FO             | DR 4 DAY(S).            |                             |
| Photos / Docs               | CR NOT COMPLETE, CLICK HERE TO COMPLETE. INVOICE NOT COMPLETE, CLICK HERE TO COMPLETE. |                              |                 |                             |                         | D COMPLETE.                 |
| RELEASE                     | ORDER T<br>Involuntary                                                                 | o:<br>Repo 💌 🛛 Rep           | ossessed 🔻      | ADD SUB-                    | STATUS:                 | Enter Case Number           |
| INVOICES (0)                |                                                                                        |                              | FastInv>>       |                             |                         |                             |
| PAY ADJUSTER                | CLIENT PHONE<br>CLIENT FAX                                                             | 555-555-5555<br>866-611-9568 | DEBTO           | DA <b>JANE ROO</b><br>ER    | YEAR:<br>MAKE:          |                             |
| REMINDERS (0)               | COLL PHONE                                                                             | :                            |                 | in a David                  |                         | 5678932165498               |
| OPENLANE                    | COLL EXT                                                                               | :                            | Your Case       | is now in a Repo            | ossessed Status.        |                             |
| OFFICE NOTES (0)            | Recovery Informa                                                                       | ition                        |                 |                             |                         | 🖉 Edit ≡ Print police label |
| BIDS / AUCTION              | <b>Recovery details</b>                                                                |                              |                 |                             |                         |                             |
| EMAIL / FAXES               | Recovery<br>date/time:                                                                 | 05/02/2013 11:45             | АМ              | Disposition (<br>collatera  | of <b>Stored</b><br>II: |                             |
| HISTORY                     | Miles on vehicle:                                                                      | Digital                      |                 |                             |                         |                             |
| DUPLICATE CASE              | Recovered by:                                                                          |                              |                 | Recovered a                 | t: 13607 White Tail     | Trail                       |
| SKIPTRACING                 | Police agency:                                                                         | Not Required - Debto         | r Notified      |                             | Austin, TX 78749        |                             |
|                             | Domogo:                                                                                | 20motus                      |                 | Badge#/Name                 | e: <empty></empty>      |                             |

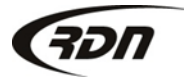

## Questions??

If you have any questions, please contact RDN Support at 817-204-0298, option 1, or via email: support@recoverydatabase.net.

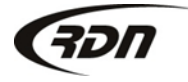